## <u> Google Voice Assistant חיבור ראשוני לרמקול עם</u>

## <u>הכנות ראשוניות:</u>

Google Assistant רגיל – חשבון עסקי G-SUITE ראי יכול לעבוד עם GMAIL -חשבון Google Assistant

-להוריד אפליקציות Google Home + Bang & Olufsen

.לחבר את הרמקול לחשמל, לחכות כ2דק עד שהנורית מהבהבת בכתום איטי.

.2.להגדיר את הטלפון על שפה אנגלית-שלב חובה! לוודא שהטלפון מחובר לרשת WIFI ביתית.

3.להיכנס לאפליקציית Google Home ללחוץ "הוספה +" ,"הגדרת מכשירים חדשים"

Beosound /Beoplay הבא"(למטה בצד שמאל), האפליקציה תודיע שהיא מצאה רמקול"

ללחוץ "הבא", לאחר מכן יישמע צליל ברמקול - ללחוץ "כן" להגדיר את הרמקול

. לבחור את הרשת WIFI בבית

4.לאחר מכן חוזרים לאפליקציה של Bang&Olufsen בכדי לסיים את ההתקנה. לבחור את הרמקול לפי התמונה והשם, לבחור צבע, לבחור מיקום של הרמקול(התאמת סאונד) .

> הרמקול שלכם מוכן לפעולה, פקודות לדוגמא: Hey Google, To Enable Bluetooth Pairing Ok Google, Play gal-Galatz from Tune in Hey Google, What is weather?

## אם ההתקנה לא הושלמה בהצלחה:

<u>שחזור הגדרות יצרן-FACTORY RESET</u>-יש ללחוץ על שני החיצים שמופנים הצידה ביחד למשך כ-10 שניות עד שנורית המשולש האמצעית נדלקת באדום. לאחר מכן היא תהבהב באור לבן איטי ,ואז תעבור לכתום איטי ותוכלו לחזור לשלב 1.

#BangOlufsenIL

 $igffrac{\mathbf{f}}{\mathbf{b}}$  Bang & Olufsen Israel

Bang-OlufsenIL.com

Bang & Olufsen Israel Carlebach St 6,Tel Aviv, TLV Mall info@Bang-OlufsenIL.com Tel. +972 50 777 9602

## BANG & OLUFSEN